# 急重症護理學會 年度會費申辦流程

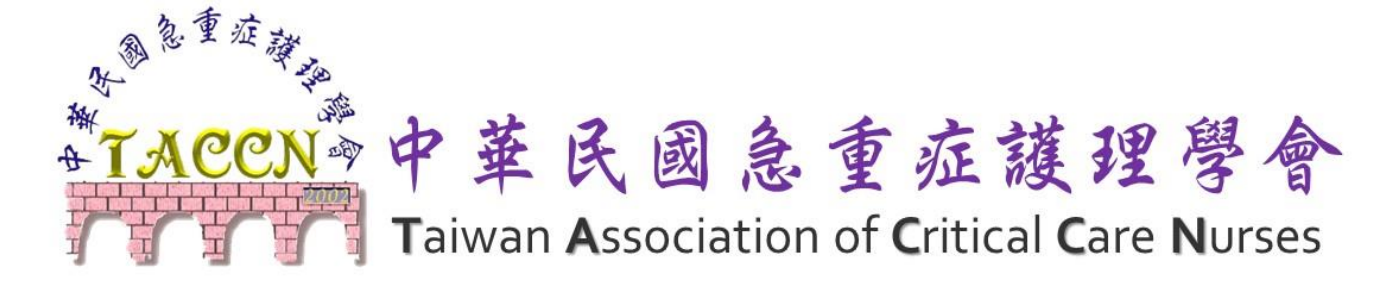

2024-12-27

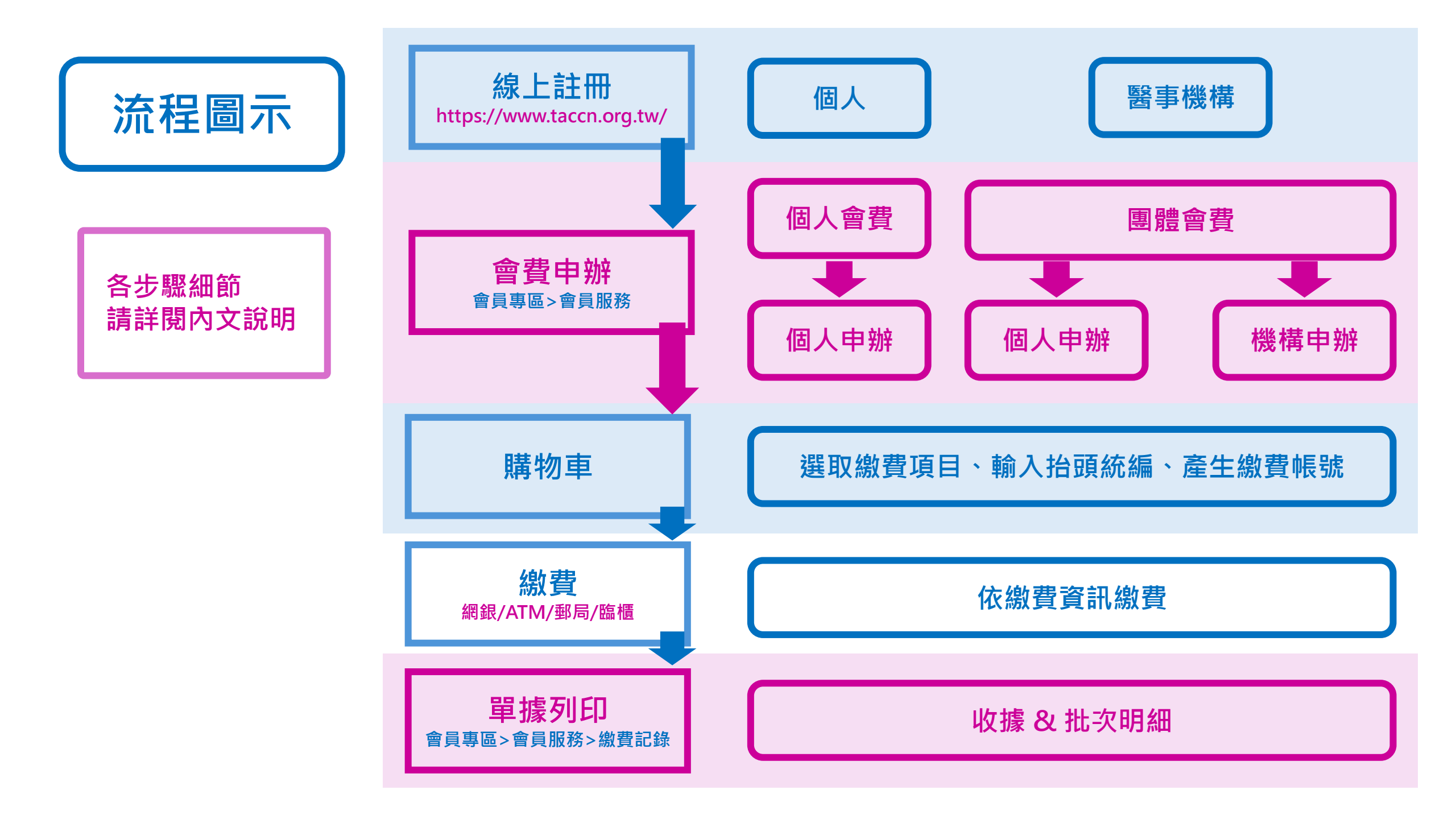

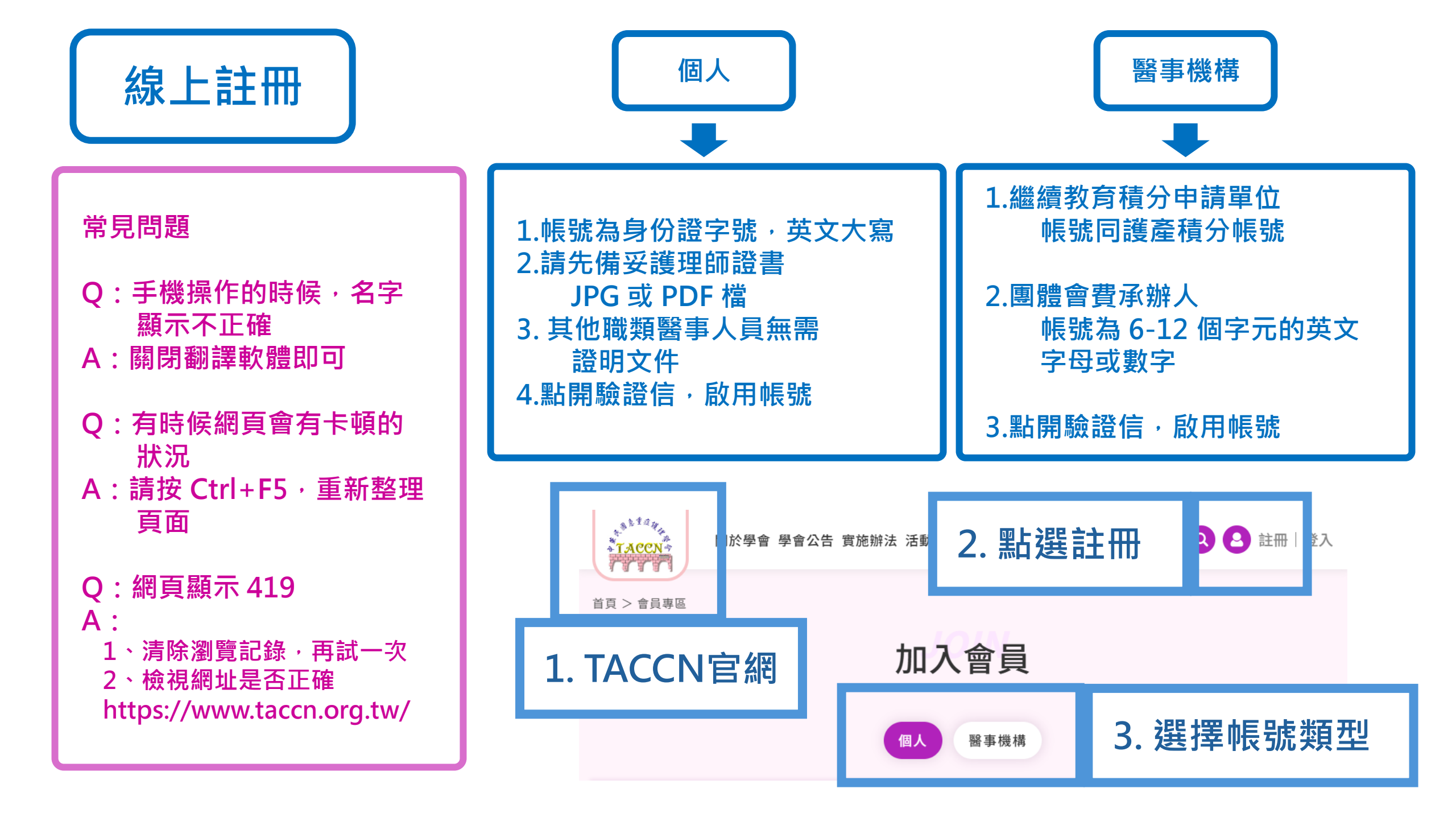

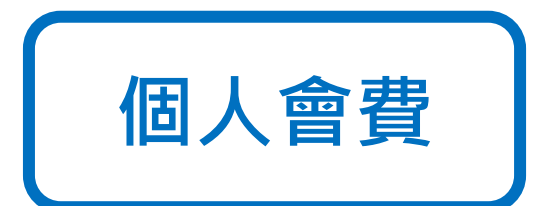

| 常見問題<br>Q:我找不到繳費資訊<br>A:<br>1、請至購物車查看有無待繳費項目<br>2、【勾選】要繳費的項目,按確<br>認送出後即產生繳費帳號<br>3、會員專區>會員服務>繳費記錄<br>點選申請單號進入內頁,即可看<br>見繳費資訊 | <ul> <li>1.登入學會官網</li> <li>2.會員專區&gt;會員服務右邊側標&gt;會費點我繳費</li> <li>3.選擇繳費年度 <ul> <li>每年10月1日可開始預繳下一年度會費</li> <li>會費不可補繳,請先完成當年度會費繳交,<br/>再繳下一個年度的會費</li> </ul> </li> <li>4.產生繳費帳號及繳費</li> <li>五購物東選取要繳費的資料,多筆資料可由請会供結帳</li> </ul> |
|----------------------------------------------------------------------------------------------------|----------------------------------------------------------------------------------------------------|
| <ul> <li>兄劔貨貝甙</li> <li>Q:繳費帳號失效了</li> <li>A:請至【繳費記錄】刪除該筆申請</li> <li>單,重新申請會費繳費</li> </ul>                                    | 至購物車選取要繳費的資料,多筆資料可申請合併結帳<br>確認總金額、輸入抬頭/統編後,依帳號及金額繳費<br>5.單據列印<br>請至會員專區>會員服務>繳費記錄列印                                                                                                    |
| Q:購物車內的待繳費項目不見了<br>A:請重新申請,若無法申請,表示<br>會費已完成繳交                                                                                | 收據需於當年度列印                                                                                                    |

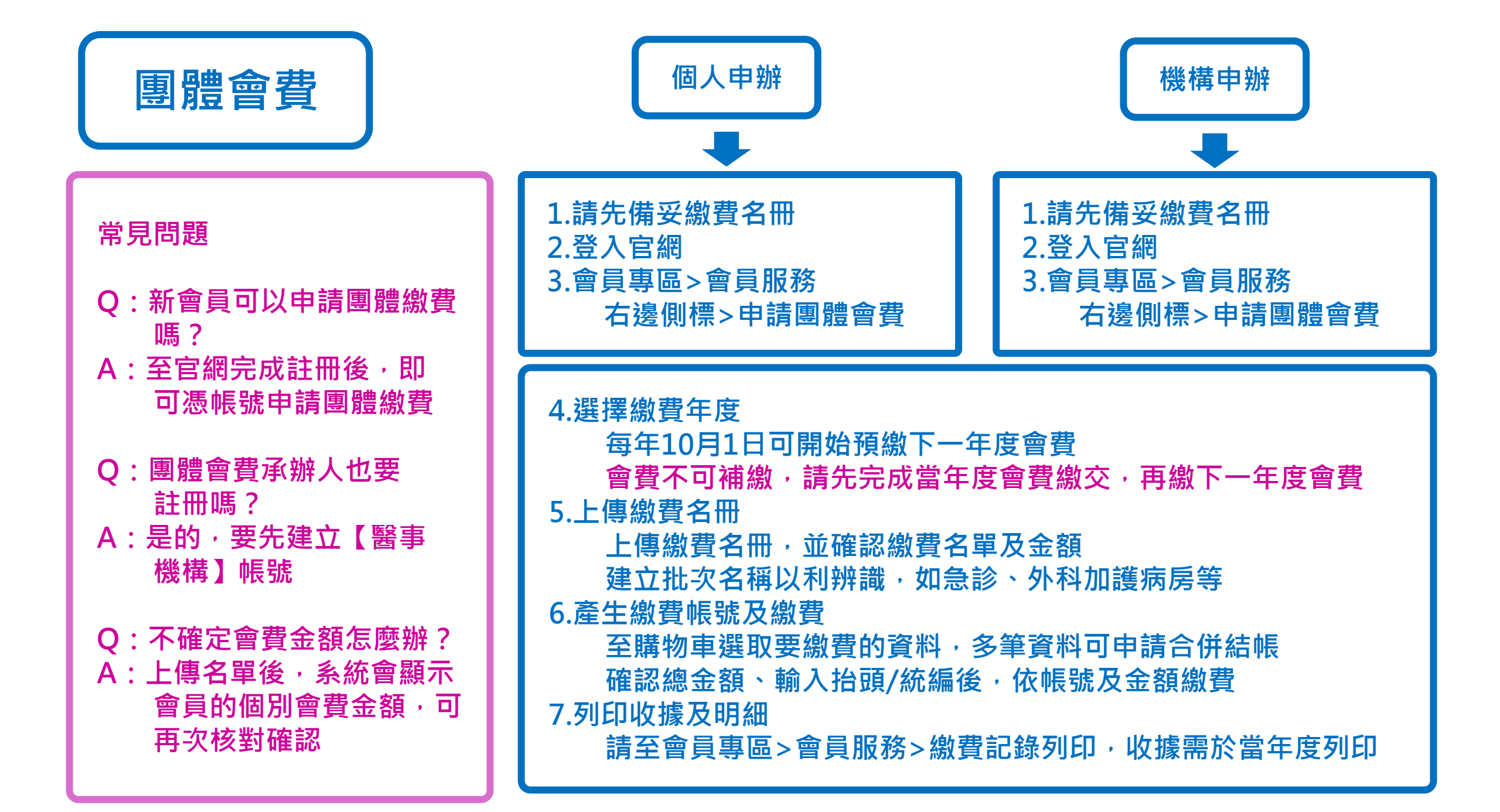

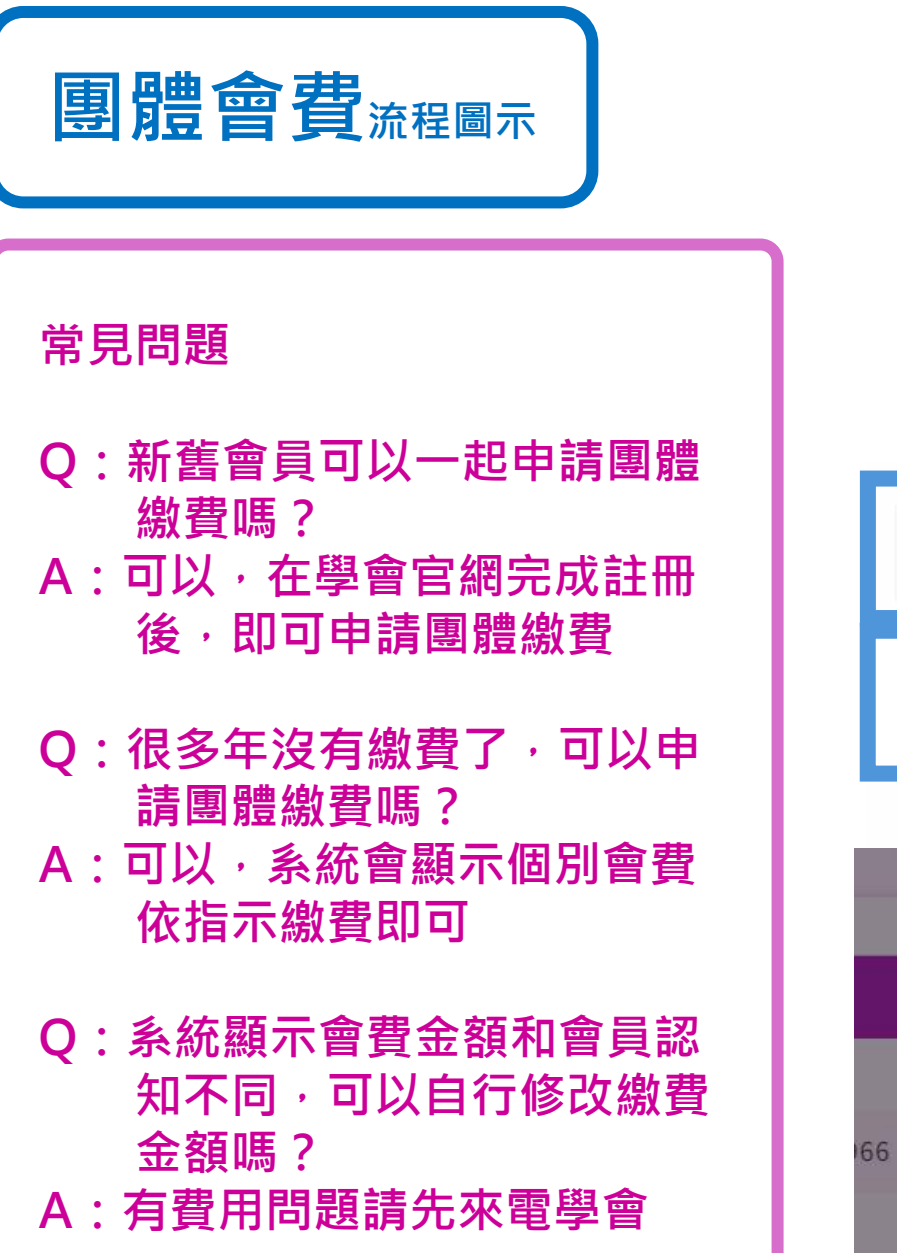

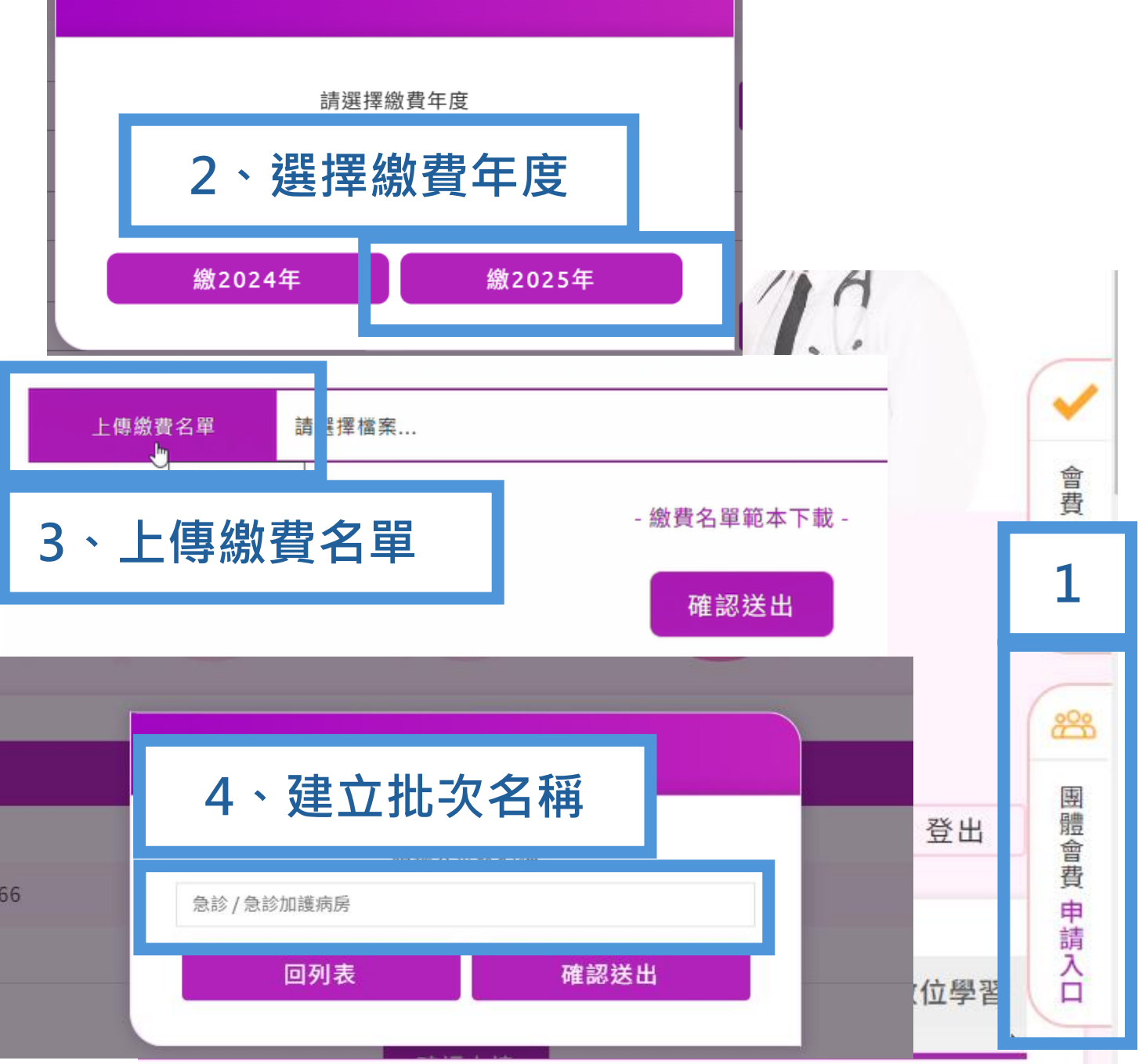

#### 常見問題

Q:我找不到繳費資訊 A:

1、請至購物車查看有無 待繳費項目

2、【勾選】要繳費的項 目,按確認送出後即 產生繳費帳號

3、會員專區>會員服務
 >繳費記錄,點選申
 請單號進入內頁,即
 可看見繳費資訊

Q:繳費帳號失效了 A:請至【繳費記錄】刪 除該筆申請單,重新 申請團體繳費

Q:購物車內的待繳費項 目不見了 A:請重新申請

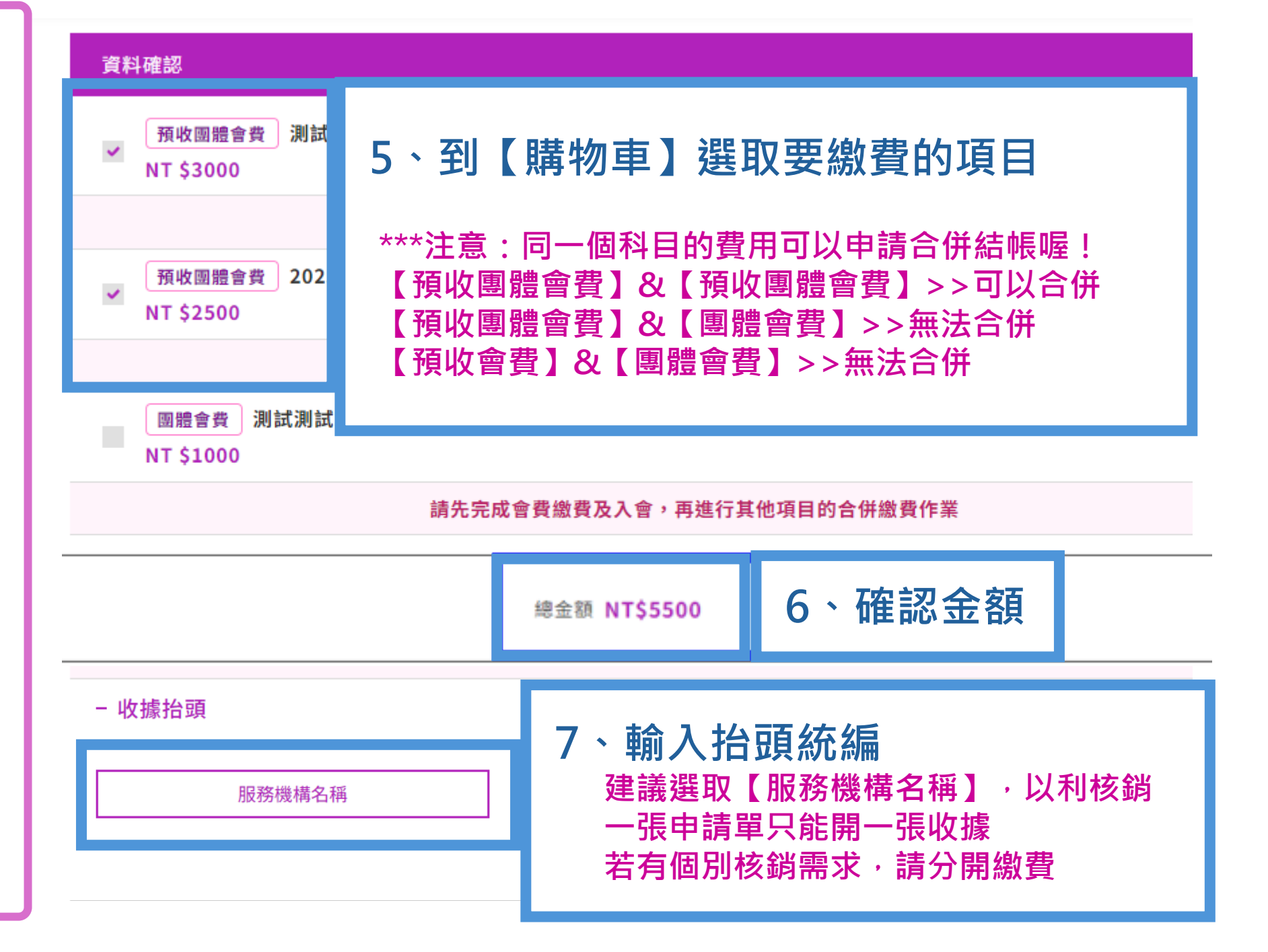

## 繳費方式

#### - 付款資訊

合作金庫商業銀行 (金融機構代號:006) 此次費用專屬虛擬ATM繳費帳號:0000028274222004 總金額 NT\$ 3000

### 依付款資訊繳費

虛擬帳號個別獨立,不可重複使用 虛擬帳號不可與他人共用 帳號和金額不可變更

#### 注意:

若有任何費用問題,【先不要繳費】 請務必來電學會確認細節,再進行 後續流程

- 1、合作金庫臨櫃辦理 使用【無摺】存款憑條 戶名:社團法人中華民國急重症護理學會 虛擬帳號去掉前面3個0,填入後面13碼 無手續費
- 2、網銀或實體 ATM 完整輸入虛擬帳號及繳費金額 須留意繳費金額是否超過單筆/單日轉帳上限 匯款手續費:15元,支付給銀行

3、郵局跨行匯款 使用【郵政跨行匯款申請書】 收款行:合作金庫銀行館前分行,代號 0060028 收款帳號:虛擬帳號去掉前面2個0,填入後面14碼 收款戶名:社團法人中華民國急重症護理學會 匯款手續費:30元,支付給郵局

| 單據列印                                                    |                             |      | 您好, 李慧     | 大学 登出 |
|---------------------------------------------------------|-----------------------------|------|------------|-------|
| 會員資料 活動記॔                                               | B錄 學 術獎勵 證書申請 B             | CCRN | 數位學習       | 積分審查  |
| 2024/09/23 申請單號: <u>T20240923011</u> NT\$3500 已 计费 列印收據 |                             |      |            |       |
| 急診加護病房                                                  | 繳費證明                        |      | NT \$: 000 | 列印明細  |
| 心臟內外科加護病房                                               | 1、團體會費繳費證明包含<br>【收據】及【批次明細】 |      | NT : 500   | 列印明細  |
| 兒科加護病房                                                  | 2、批次明絀為個別獨立,<br>可依需求個別列印    |      | NT \$1 000 | 列印明細  |